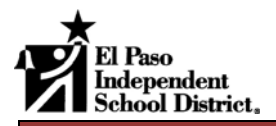

### **Zimbra Mail View**

|                                      | Search Field                                                                                                    | Help                  | Log Out             |  |  |  |
|--------------------------------------|----------------------------------------------------------------------------------------------------|-----------------------|---------------------|--|--|--|
| ⊾Zimbra                              | In:inbox Search Save Advanced Search the Web                                                                                                    | Use Stand<br>(2) Help | lard (HTML) version |  |  |  |
| Karen L. Burns<br>16 MB of unlimited | Mail 🚨 Address Book 📄 Calendar 😰 Tasks 🔗 IM [Beta] 😰 Documents 💼 Briefcase 📋 Prefe                                                                                                    | erences ┥             | – Program T         |  |  |  |
| 📮 New Folder                         | 🛃 New 👻 Get Mail 📋 Delete 📑 🖶 😒 Reply 🖄 Reply to All 🔗 Forward 🛛 🐻 Junk 📋 👻 👕 🔼                                                                                                    | 🛛 View 🔻              | ← 1 - 25 of 27 →    |  |  |  |
| ▼ Folders                            | Folder                                                                                                    | Size                  | Received            |  |  |  |
| 🛅 Inbox (1)                          | Cintra Handout - I have attached the Zimbra Collaboration Suite Us Inbox                                                                                                    | 1008 KI               | 3 Jul 17 🔺          |  |  |  |
| 🔯 Chats                              | 🔲 🙆 Karen Burns 🥔 Zimbra training outline - Please review the attached. Karen Burns Instr Inbox                                                                                                    | 22 KB                 | Jun 03              |  |  |  |
| Sent Folder                          | Karep Runc Der Meeting scheduled - Connoce your replay message. Notice that y Tohoy                                                                                                    | 3 KB                  | Jun 03              |  |  |  |
| Pane Pane                            | Mail hox Pane                                                                                                    |                       | Apr 24              |  |  |  |
| Junk                                 |                                                                                                    |                       | Apr 23              |  |  |  |
| l Irash                              | <b>Entropy International Control International Control Internatione Control International Control International </b> |                       | Apr 23              |  |  |  |
| Training                             | Karen                                                                                                    | 0.1/0                 | Apr 23              |  |  |  |
| Zimbra stuff                         | Karen Burns Meeting scheduled - You are invited to attend the meeting schedule 0 InDox                                                                                                    | 2 KB                  | Apr 23              |  |  |  |
| Tags                                 | Refer to the second scheduled of the second scheduled for April 25th. Int                                                                                                    | 2 ND                  | Apr 21              |  |  |  |
| ▼ Zimlets                            |                                                                                                    |                       |                     |  |  |  |
| Y Local                              | To view a message, click on it.                                                                                                    |                       |                     |  |  |  |
| W Wikipedia                          |                                                                                                    |                       |                     |  |  |  |
| Y Maps —                             |                                                                                                    |                       |                     |  |  |  |
| Google Translator                    | Reading Pane                                                                                                    |                       |                     |  |  |  |
| ↔ ◀ July 2008 > >>                   |                                                                                                    |                       |                     |  |  |  |
| SMTWTFS                              |                                                                                                    |                       |                     |  |  |  |
| 29 JU I Z J 4 5<br>6 7 8 9 10 11 12  |                                                                                                    |                       |                     |  |  |  |
| 13 14 15 16 17 <b>18</b> 19          | ≻Calendar                                                                                                    |                       |                     |  |  |  |
| 20 21 22 23 24 25 26                 |                                                                                                    |                       |                     |  |  |  |
| 27 28 29 30 <b>31</b> 1 2            |                                                                                                    |                       |                     |  |  |  |
| 3 4 5 6 7 8 9                        | )                                                                                                    |                       |                     |  |  |  |

# **Mailbox Basic Tasks**

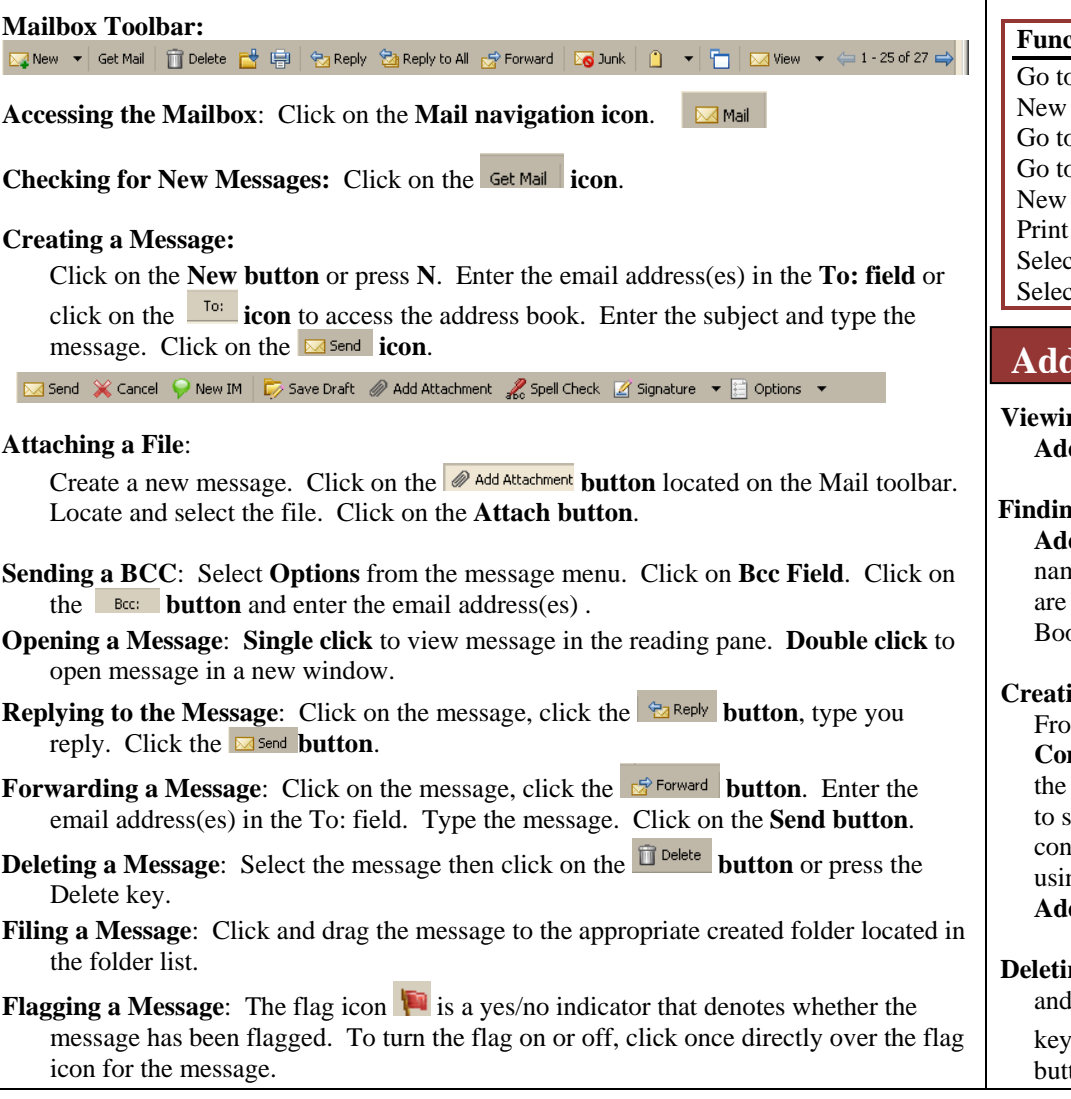

Ouick Reference Guide

## **Navigation Icons**

| Mail Read, send, reply and delete          |         |  |  |  |
|--------------------------------------------|---------|--|--|--|
| mail.                                      |         |  |  |  |
| & Address Book Display district addres     | 5       |  |  |  |
| book, create and import groups and book    | 5<br>5. |  |  |  |
|                                            |         |  |  |  |
| appointments Share and compare             |         |  |  |  |
| calendars.                                 |         |  |  |  |
|                                            |         |  |  |  |
| Initiate instant messenger.                |         |  |  |  |
| Tasks Keep a to-do list.                   |         |  |  |  |
| Documents Create and share word            |         |  |  |  |
| processing and spreadsheet documents.      |         |  |  |  |
|                                            |         |  |  |  |
| Upload files to the                        |         |  |  |  |
| briefcase(s) to provide others access.     |         |  |  |  |
| Preferences Setup mail, and calenda        | r       |  |  |  |
| handling defaults. Create filters and othe | r       |  |  |  |
| standards to deal with your files and      |         |  |  |  |
| tolders.                                   |         |  |  |  |
| Keyboard Shortcuts                         |         |  |  |  |
| itey bound biloi teuts                     |         |  |  |  |
|                                            |         |  |  |  |
| Function Keystroke                         |         |  |  |  |
| Go to Mail gm                              |         |  |  |  |
| Now Mail nm                                |         |  |  |  |

| Go to Mail       | gm          |
|------------------|-------------|
| New Mail         | nm          |
| Go to Contacts   | ga          |
| Go to Calendar   | gc          |
| New Appointment  | na          |
| Print            | р           |
| Select in groups | Shift+click |
| Select multiples | Ctrl+click  |
|                  |             |

Address Books

Viewing Contacts: Click on the Address book icon.

- Finding a Contact: Click in the Address Search field. Enter the name of the person for whom you are looking. Select the Address Book. Click on the Search button.
- Creating a Contact Group List: From the New menu, select New Contact Group. Type a name for the group. Select the Address book to save the group. Locate the contacts to be added to the group using the Find field. Click on the Add button.
- **Deleting a Contact:** Select the contact and press the **Delete key** on the keyboard or click on the Delete button.

## **Messages Other Tasks**

**Organizing Messages**: Right click the message title line to select what columns to display. Click on the column title to sort by that column.

**Creating a Folder**: Click on the **New Folder icon**. Type a name and select a color for the folder. Click on the **OK button**.

**Viewing Messages by Conversation**: Select from the **View icon**, **Conversation**. *The messages will group together displaying the last of the conversation message at the top of the list.* 

Creating a Filter: Click on the Preferences Tab. Click on the Mail Filter tab.

Click on the <sup>thew Filter</sup> icon. Type a name for the filter. Using the If any or all of following conditions drop down menu select any or all. Select the field to

**be queried using the drop down menu**. Select the comparison method and then type the condition. Select the action to be performed if the above conditions are met using the drop down menus.

| I✓ Activ   |         | ng conditions are met: | Filter Name: Junk       |
|------------|---------|------------------------|-------------------------|
| <b>4</b> - | ▼ Karen | contains               | Subject                 |
| ф —        |         | ons:<br>Junk           | Perform the following a |
|            |         | onal filters           | Do not process add      |
|            | OK      | onal filters           | Do not process add      |

In this example, all messages that contain the name Karen will be placed into the Junk folder. Activate the filter by clicking on the Active checkbox.

### Calendars 🗖 Calendar

Viewing the Calendar: Click the Calendar Tab. Calendar Toolbar:

Scheduling an Appointment: Click on the **icon** or **Right click** the date. Enter the necessary information. Click on the **Save** icon.

- Scheduling a Recurring Appointment: Create a new appointment, using the **Repeat drop down menu** select the appropriate repeat option Daily, Weekly, Monthly, Yearly. Based upon the repeat selection additional options will appear. Make the appropriate selections. Click on the Save icon.
- **Scheduling a Meeting**: Create a new appointment. In the **Attendees field**, type the names of the persons to be scheduled. Enter the necessary information. Click on the **Save icon**.

**Changing an Appointment**: Right click the appointment, select **Open** or Double click the appointment. Make the appropriate changes. Click on the **Save icon**.

Canceling an Appointment: Click on the appointment, press the Delete key or Right click and select Cancel. A confirmation message will appear, click on the Yes button. A message can be sent if others have been scheduled, update the message if desired. Click on the Send button.

**Creating a Calendar**: From the **Calendar view**, click on the **New Calendar icon**. Type a calendar name, select a color. Click on the **OK button**.

Sharing a Calendar: Right click the calendar and select Share Calendar. Enter the email address of the person to receive the shared rights. Select the Role of Viewer or Manager. Select the message to be sent. Click on the OK button.

Accepting a Shared Calendar: Click on the message received. Click the Accept Share button. Click on the Yes button.

#### **Preferences:**

**Changing your password:** Click on the **Preferences Tab**. Click on the **General Tab**. Click on the **Change Password button**. Enter the old password. Enter the new password twice. Click on the **Change button**. Click on the **Save icon**.

**Updating your Signature line:** From the **Preferences Tab**, click on the **Signature Tab**. Enter a Name for the Signature. Type the signature information. Click on the **Save icon**.

#### Creating a Quick Appointment:

Right click the calendar date, select **Create Appointment**. Enter the appropriate information. Click on the **OK button**.

|   | - 44 | •  | July 2008 |    |    | •  | ₩  |
|---|------|----|-----------|----|----|----|----|
|   | S    | M  | Т         | W  | Т  | F  | S  |
| I | 29   | 30 | 1         | 2  | 3  | 4  | 5  |
|   | 6    | 7  | 8         | 9  | 10 | 11 | 12 |
|   | 13   | 14 | 15        | 16 | 17 | 18 | 19 |
|   | 20   | 21 | 22        | 23 | 24 | 25 | 26 |
|   | 27   | 28 | 29        | 30 | 31 | 1  | 2  |
|   | 3    | 4  | 5         | 6  | 7  | 8  | 9  |
|   |      |    |           |    |    |    |    |

## **Instant Messenger**

Click on the IM Tab. 9 M [Beta]

Creating a New Buddy: Click on the

Leve Buddy icon. Enter the person's email address. Type a name for the buddy. Click on the **OK button**. The person will need to accept you as a buddy before you can use the IM feature.

**Starting an IM**: Double click the person located in the Buddy list. Type the message, then press the **Enter key**.

Status List: Change your status using the Online drop down menu.

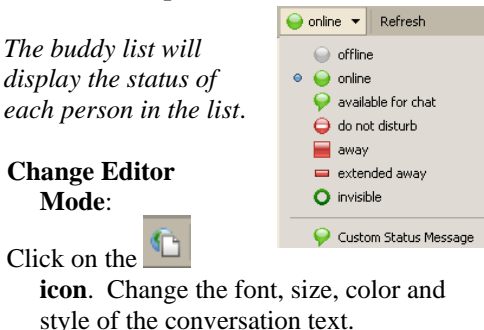

**Closing the Conversation**: Click on the **Conversation**: Click on the **Conversation**: